## How to request a plugin for WordPress

These instructions detail the first task necessary for completing any other task with WordPress functions: requesting a plugin. Follow the steps sequentially to achieve task. Alt text is available if needed.

- 1. Sign in to sites.ewu.edu. Under EWU WordPress Platform menu, there are five drop down options.
- 2. Under "WordPress@EWU" (1), hover over "Plugins" (2)
  - Click "Request a Plugin" (3)

WordPress Design, Development, and Maintenance

| Home     | WordPress@EWU  | Learn                                                    | Calendar      | WordPress Meetup 2018 |  |
|----------|----------------|----------------------------------------------------------|---------------|-----------------------|--|
|          | Site Directory |                                                          |               |                       |  |
| 2        | EWU Demos      |                                                          |               |                       |  |
| <u>ک</u> | Plugins        | EWU P                                                    | lugin Catalog |                       |  |
| ν        | Web Reports    | Reques                                                   | t a Plugin    | rdPress Servi         |  |
|          | Request a Site | rmation Technology offers WordPress services for all gro |               |                       |  |
|          | on.            |                                                          |               |                       |  |
|          |                |                                                          |               |                       |  |

Figure 1

3. Fill out and submit plugin request form using name, email and website URL.

| ewu w<br>ne        | IordPress Platform 🛗 Events<br>WordPress@EWU              | s Edit Forms<br>Learn | Calendar   | WordPress Meetup 2018 | Howdy; Drew Lav |
|--------------------|-----------------------------------------------------------|-----------------------|------------|-----------------------|-----------------|
| R                  | equest a Pl                                               | ugin                  |            |                       |                 |
| Ree<br>This<br>You | quest A Plugin<br>form will allow an individ<br>ir name * | ual to reque          | st plugins |                       |                 |
| Firs<br>Em         | ail *                                                     |                       |            | Last                  |                 |
| Pho                | ne                                                        |                       |            |                       |                 |
| Wel                | osite *                                                   |                       |            |                       |                 |

Figure 2

**Option 1:** The needed plugin is known.

4. Click "I know what plugin(s) I need. (4)"

## What level of assistance do you need \*

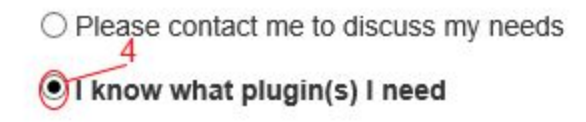

Figure 3

- Click preferred plugin (5)
- Click "SUBMIT". (6)

| 5                               |                      |
|---------------------------------|----------------------|
| I know what plugin(s) I need    |                      |
| Select the plugin(s) you need * |                      |
| Advanced Custom Fields          | CM Tooltip Glossary  |
| Crayon Syntax Highlighter       | Custom Post Type UI  |
| Enhanced Media Library PRO      | Events Tickets Plus  |
| EWU Blogs Featured Image PRO    | Gravity Forms        |
| Gravity Flow                    | Gravity View         |
| □ Jetpack by WordPress.com      | 🗌 Page Builder       |
| Post Expirator                  | Safe Redirect Manage |
| Simple Social Icons             | Table Press          |
| The Events Calendar             | WP Mail SMTP         |
| ☐ Yoast SEO                     |                      |
| SUBMIT 6                        |                      |
| Figur                           | re 4                 |

Option 2: "Please contact me to discuss my needs."

- 5. Click "Please contact me to discuss my needs" checkbox (7)
  - Click "SUBMIT" (8)

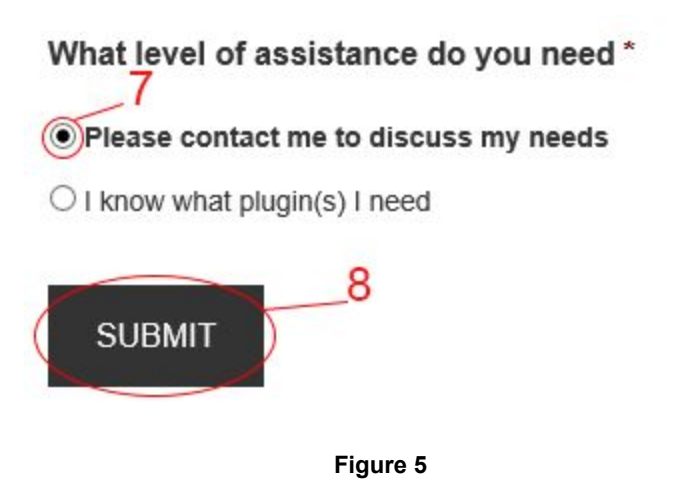

The desired plugin has now been requested. EWU IT will reach out to discuss the plans for the plugin so use of WordPress functions can begin. Refer back to these instructions whenever necessary for requesting additional plugins in the future.

## Alt Text: How to Request a Plugin

| Figure Number | Alt Text Title                                       | Alt Text                                                                                                    |
|---------------|------------------------------------------------------|----------------------------------------------------------------------------------------------------|
| Figure 1      | WordPress Dropdown Menus                             | The EWU WordPress home<br>screen is shown, with the<br>"WordPress@EWU"<br>dropdown menu open. That<br>title is highlighted under<br>callout #1. The "Plugins" tab<br>in that dropdown menu is<br>highlighted under callout #2,<br>and the "Request a Plugin"<br>button to the right of the<br>"Plugins" tab is highlighted<br>under callout #3. |
| Figure 2      | "Request a Plugin" Form                              | The "Request a Plugin" Form is shown.                                                                                                    |
| Figure 3      | Selecting a Form Option 1                            | The question "What level of<br>assistance do you need?" is<br>shown, with the two options<br>listed beneath. The option "I<br>know what plugin(s) I need" is<br>selected and highlighted.                                                                                                    |
| Figure 4      | Option 1: Clicking needed plugin and "SUBMIT" button | The plugin options menu is<br>shown. Under callout #5, the<br>indicator to select the desired<br>plugin is highlighted. Under<br>callout #6, the gray "Submit"<br>button is highlighted.                                                                                                    |
| Figure 5      | Selecting a Form Option 2                            | The question "What level of<br>assistance do you need?" is<br>shown, with the two options<br>listed beneath. Under callout<br>#7, the selection "Please<br>contact me to discuss my<br>needs" is selected and<br>highlighted. Under callout #8,<br>the gray "Submit" button is<br>highlighted.                                                  |